# LCD VISUAL CHART OPERATION MANUAL

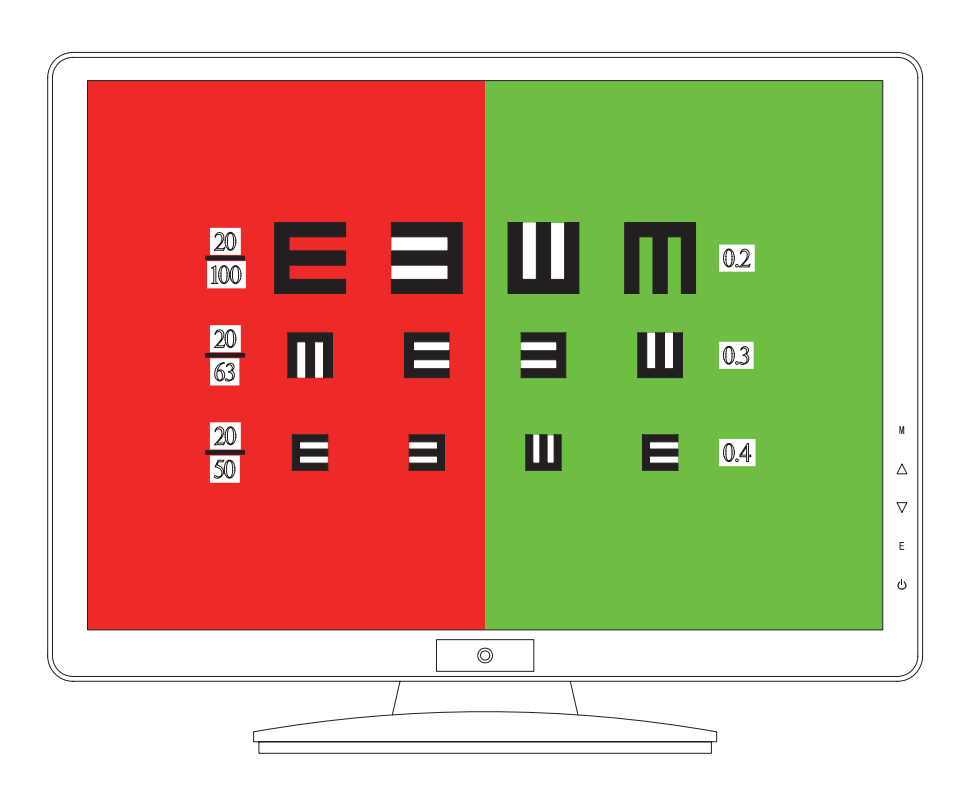

#### Installation guide

Sitting type installation

Notice: Installations are not the same with different kind of structure. Sitting type-I:

Fixed with screws, Process installation with following steps

Take out instrument and bottom case from package, take put screws from accessory bag.

2. Put instrument on desk or flat surface and install bottom case to instrument.

3. Fix screws onto pillars (attention: Fix screw with appropriate force to ensure parts just been fixed. Excessive force will damage instrument)

4. After plugging in the power apd U disc, instrument is ready for visual test. Sittingtype-11:

- 1. Take out instrument and bottom case from package
- 2. Put instrument on desk or flat surface.
- Put pillars(on instrument) into holes on basement case. 3、
- 4. Ensure male slot being plugged into and fixed with femaleo.

5. After plugging in power and U disc. instrument is ready for visual test. Installation guide for hanging-type instrument.

Process installation with following steps for all kinds. of hanging-type instrument:

1. Take out instrument and hanger parts from package. Hanger usually has been installed with mstrument.

2. Select appropriate area and use hanger plate to mark fixing holes on the wall:

- 3. Drill four fixing holes and fix hanger plate with bolts.
- 4. Hang instrument on the wall.
- 5. After plugging in power and U disc, instrument is ready for visual test.

## LCD Chart System

Dear users:

Thanks for using this LCD chart system chart produced by our company. We hope that our product will dedicate you a convenient life and new feeling. With the advanced convenient life and new feeling.With the advanced numerical processing technology , multifunctional and perfect (accurate) optotype, This inteligent vision chart is your best choice of optometry instrument.

\*If there are any differences between the pictures/signs/symbols used in this manual and the actual product, please take the. actual product as the standard.

\* Please comply with the cautions/notices listed in this manual.

## **Product Series**

| Туре    | Screen | Max.R .P. | Dot Pitch | Red/<br>Green | Display      | 3D<br>Polarization |  |
|---------|--------|-----------|-----------|---------------|--------------|--------------------|--|
| WZ-VC-1 | 21.5"  | 1680x1050 | 0. 282mm  |               |              |                    |  |
| WZ-VC-2 | 19"    | 1440x900  | 0. 284mm  |               | $\checkmark$ |                    |  |
| WZ-VC-3 | 21.5"  | 1680x1050 | 0. 282mm  |               |              |                    |  |
| WZ-VC-4 | 19"    | 1440x900  | 0. 284mm  |               |              |                    |  |
| 3D      | 21.5"  | 1920x1080 | 0.2475mm  |               |              |                    |  |
|         |        |           |           |               |              |                    |  |
|         |        |           |           |               |              |                    |  |
|         |        |           |           |               |              |                    |  |
|         |        |           |           |               |              |                    |  |

Product types are still increasing.

## English user's manual

#### Characteristic

1. Delicate design high, definition display: This instrument is designed with professional video and audio multimedia processing technology, with rapid response and convenient operation.

2. With Protecting function to ensure long lifespan of the screen;

3. Compatible with multifold types of video and audio files

4. Accurate and exact, effective distance is 2-7m, can be adjust to the minimum distance(Im) for crowded area.

5. With the maximum 3 lines and 8 rows of optotypes showing on screen, convenient for test.

6. Numerous option of optotypes: international C optotypes, E optotypes, letter optotypes children optotypes , numeric optotypes , astigmatic optotypes , cross optotypes , bin.ocular balance optotypes, color blindness optotypes, and so on.

7. Convenient and quick installation: simply hang or place on solid surface, easy to maintenance.

8. LCD screen with the minimum(0.264mm/0.282mm/0.284mm) of dot pitch and high resolution, vivid to display ptotypes.

9. Powerful extended function: instrument can be used as a computer display, or as a multimedia player

10. Allows to connect with VGA/S-VIDEO/AV/TV signal.

11. 3D-type instrument is designed with stereo polarization specially used for examine of stereo vision and binocular balance

#### Notice of characteristic

#### Notice about LCD screen

LCD.screen is produced with hi-tech 99. 9% or higher effective pixels. Possible appearance of a few black or color dots on the screen is normal phenomena; these dots will not affect the normal screen performance.

Notice about background light

LED light is used as the background light, if screen becomes fade, flickering

or stops showing the image, it means that the LCD screen is aged and should be replaced. Notice about discarding

LCD screen and background light contains a small quantity of mercury, please treat the was LCD screen Compliance with the local law.,

Service condition

Working tempetature : 5 ---35 Working humidity: 20%RH-80% Atmospheric pressure: 86KPa--106KPa Parameter

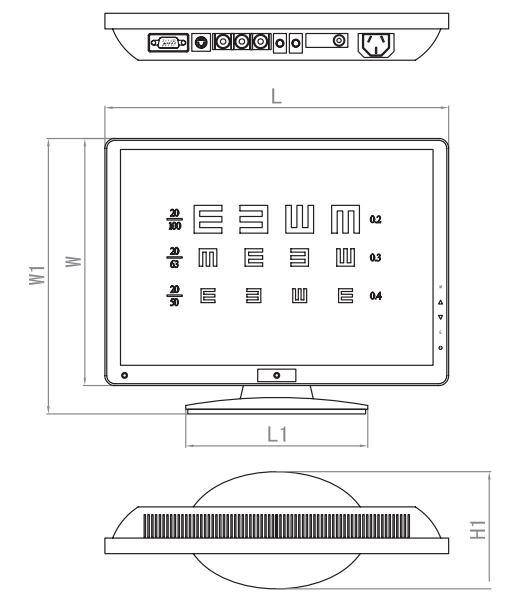

| Dimension | L   | L1  | W   | W1  | Н  | H1  | A   | В   |
|-----------|-----|-----|-----|-----|----|-----|-----|-----|
| 17"       | 368 | 240 | 300 | 348 | 62 | 180 | 100 | 100 |
| 19"       | 460 | 280 | 318 | 355 | 70 | 200 | 100 | 100 |
| 22"       | 532 | 321 | 370 | 411 | 70 | 200 | 100 | 100 |

#### Technical parameter

| Items | Parameter                    | 17"                                  | 19"                                      | 22"                          |
|-------|------------------------------|--------------------------------------|------------------------------------------|------------------------------|
| 1     | Electrical source            | AC100V~240V/50Hz/60Hz                |                                          |                              |
| 2     | Rated power                  | 40W                                  | 45W                                      | 60W                          |
| 3     | Standby power                | 2W                                   | 2W                                       | 2W                           |
| 4     | Screen resolution ratio      | 1280X1024@60Hz                       | 1440X900@60Hz                            | 1680X1050@60Hz               |
| 5     | Dot pitch                    | 0.264mm                              | 0.284mm                                  | 0. 282mm                     |
| 6     | Screen ratio                 | TFT                                  | TFT                                      | TFT                          |
| 7     | Screen type                  | 4: 3                                 | 16: 9                                    | 16: 9                        |
| 8     | Screen size                  | 17"                                  | 19"                                      | 22"                          |
| 9     | Visible angle                | 338mm×270mm                          | 408.24mm×222.15mm                        | 473.76mm×296.1mm             |
| 10    | Color                        | H: 170/V: 160                        | H: 170/V: 160                            | H: 170/V: 160                |
| 11    | Visible size                 | 16.7M                                | 16.7M                                    | 16.7M                        |
| 12    | Max. Brightness              | 500cd/m2                             | 300cd/m2                                 | 300cd/m2                     |
| 13    | Max.contrast ratio           | 850: 1                               | 2000: 1                                  | 2000: 1                      |
| 14    | Signal response time         | 5ms                                  | 5ms                                      | 5ms                          |
| 15    | Overal,I size(mm)            | 368 	imes 348 	imes 180mm            | $460\!\times\!355\!\times\!200\text{mm}$ | 532	imes411	imes200mm        |
| 16    | Weight                       | 3.8Kg(5.0Kg)                         | 5. 0Kg (6. 2Kg)                          | 5.5Kg(6.8Kg)                 |
| 17    | Effective distance           | 2m $\sim$ 5m (Adjustable)            | $2$ m $\sim$ 5m (Adjustable)             | $2$ m $\sim$ 8m (Adjustable) |
| 18    | Record of vision test result | Max. remote-controlling distance >8m |                                          |                              |
| 19    | Emote-controlling distance   | Imperial fraction, or decimal        |                                          |                              |

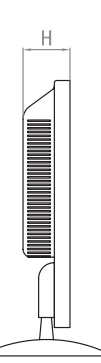

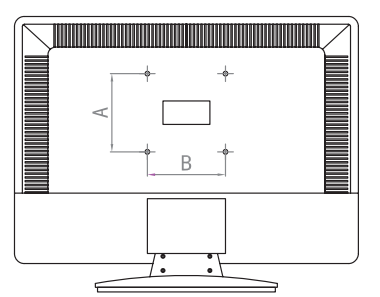

#### Packing list

| Items | Name                 | Quantity | Notes |
|-------|----------------------|----------|-------|
| 01    | Main instrument      | 1        |       |
| 02    | Controller           | 1        |       |
| 03    | Controller battery   | 2        |       |
| 04    | Hanger               | 1        |       |
| 05    | hanger fixing screws | 4        |       |
| 06    | power line           | 1        |       |
| 07    | User's manual        | 1        |       |
| 08    | Warranty card        | 1        |       |
| 09    | Certification        | 1        |       |

#### Structure and function

| Signal receive point | To receive control signal                              |
|----------------------|--------------------------------------------------------|
| Power lamp           | Indication of power state                              |
| Panel adjusting key  | Used set parameters                                    |
| Hanger fixing holes  | Used to fix instrument on wall                         |
| Hanger fixing screw  | Used to fix hanger                                     |
| Bottom case          | Used to support instrument for sitting type instrument |
| Hanger accessory     | For hanger fixing                                      |
| Remote Controller    | Used to control. instrument                            |
| Power line           | Used to supply power with adapter                      |

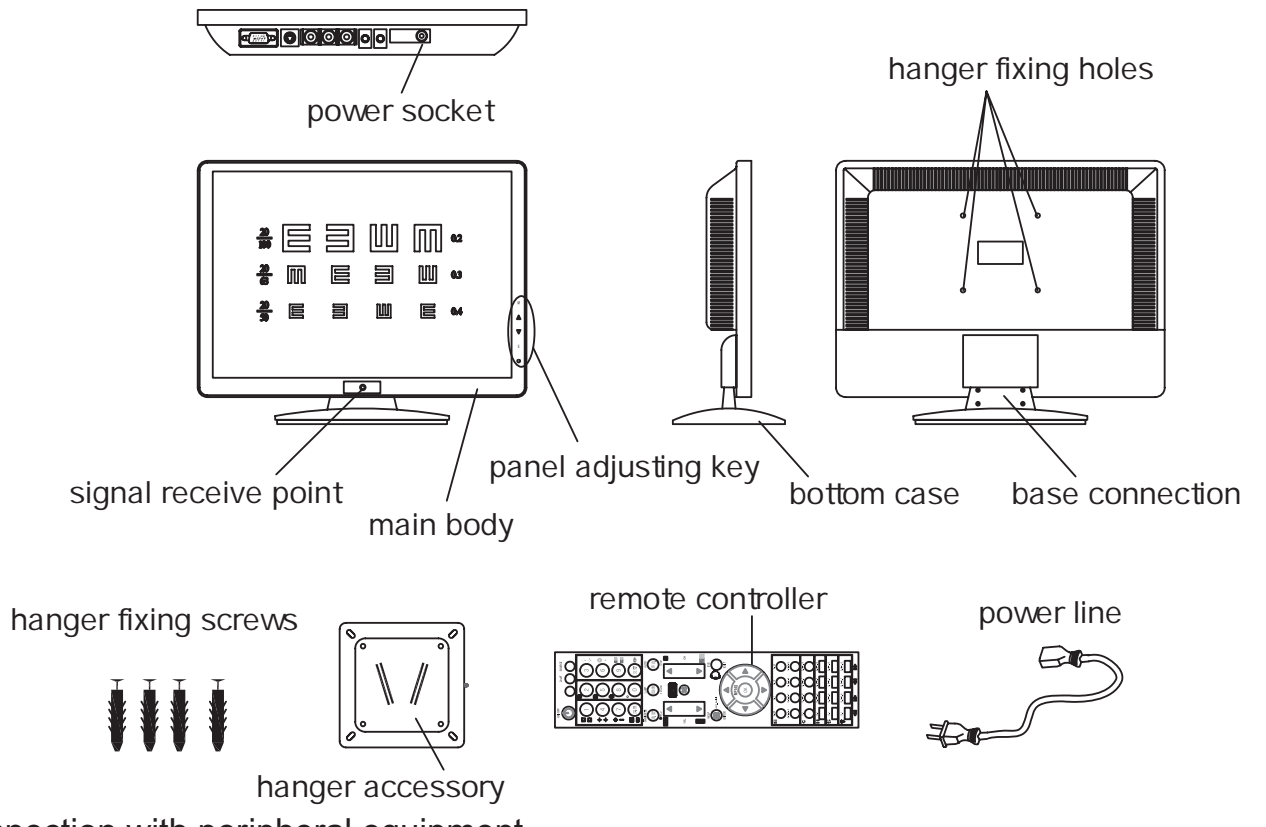

Connection with peripheral equipment

This instrument can be connected with other peripheral equipments, please refer to followin pictures for connection

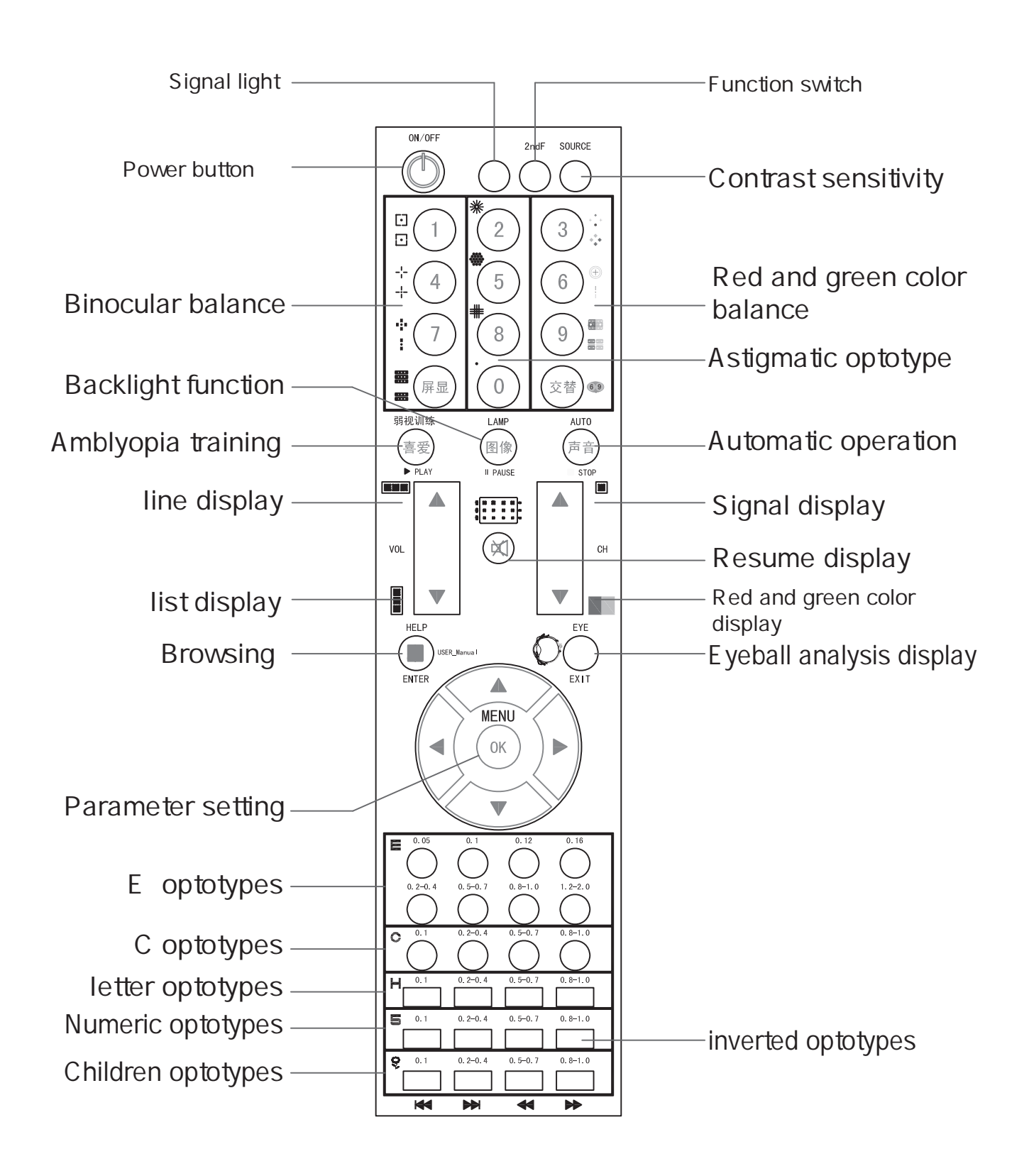

### Manul of remote controller

#### 1. Optotypes choosing Press corresponding button on the controller to choose different optotypes

- 2. Fuction choosing
  - 1. Line display : display as lines
  - 2. List display: display as list
  - 3. Signal display: display as a signal
  - 4. Red and green color display: display as red and green color
  - 5. Full screen display: display as full screen
- 3. Working parameter checking

In spite of any condition, press the parameter setting button, u can check the working parameter, contains lightness, contrast ratio, R. G. B. Number, language, working mode, effective distance, automatic operation time, screen saver parameter

4. Working parameter adjustment

In spite of any condition, press the parameter setting button, use up and down button to choose the parameter u want to adjust, then use left and right button to adjust the parameter

5. automatic operation

In spite of any condition, press Auto button, the optotypes will automatic cycle display. Press any other button, the automatic display will stop

6. On/off button

Use this button to turn on and off the display

7. Optotypes browsing

In spite of any condition, press up and down button to browse optotypes

8. initial setting resume

In spite of any condition, press the parameter setting button, use down button to choose resuming, then press right button, it will be resume to initial setting

9. convert to media player mode

In spite of any condition, press 2ndf button, working condition will be convert to media player mode

10. convert to TV mode

Convert to media player mode first, then it can convert to TV mode

11. Convert to computer mode

Convert to media player mode first, then it can convert to computer mode

#### Attention!

Under LCD view chart mode, the source button is useless

## Troubleshooting

Common faults and repair methods are listed as follow, 1. Unable to start: Indicator lights on instrument and adapter are all flashing simultaneously.

Failure diagnosis :adapter damaged Solution: replace adapter with new one.

2. Unable to control : Instrument starts successfully ,and can be operated by panel keys, but can t be operated by controller. Failure diagnosis: controller damaged or batteries exhausted. Solution: replace controller or batteries; 3. Unable to test: Instrument starts successfully and can be operated only by controller "setup " or "red/green " keys, but can t

process visual tst.

Failure diagnosis: Software setup problem. Solution: Software p.eeds to he updated, please contact the sellero 4. Instrument indicator light off: Adapter indicator light is on; but instrument lights off.

Failure diagnosis: short circuit of power line. Solution: open instrument, cover to find broken or loose wires inside. If problem still can t be resolved, please connect with seller.